## 공개추첨제 온라인 신청방법 안내

| Step 1  |                      | 온라인 응5                     | 2방법     |
|---------|----------------------|----------------------------|---------|
| 동부스포츠센터 | 장유스포츠센터              | 해동이국민체육센터                  | 진영스포츠센터 |
|         | 시민중심의 일류             | <mark>공기업</mark> 김해시도시개발공사 | 입니다. 🔼  |
| ● 회원기능  | ~ 회원로그인              | ~                          |         |
|         |                      | 회원로그인                      |         |
|         | 아이디플 입력하세요           |                            | 로그인     |
|         | ● 비밀번호를 입력하세<br>아이디랑 | 요.<br>환기 비밀번호찾기 회원가입       |         |
| 아이디외    | 비밀번호를 입력             | 한 후 로그인 버튼                 | 클릭~     |

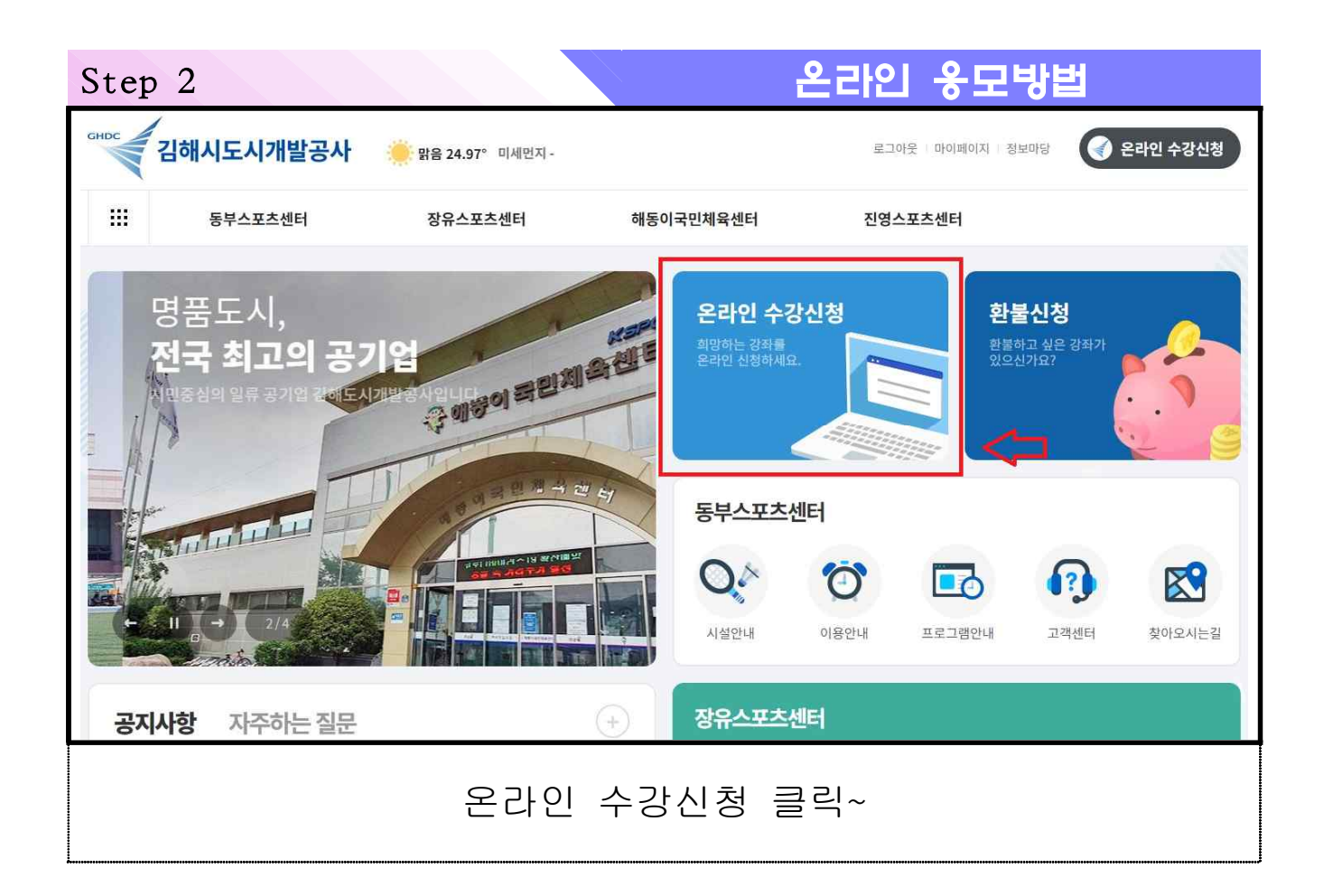

| Ston | 2 |
|------|---|
| Step | 5 |

온라인 응모방법

| 수강신청                   |                |            |  |  |  |
|------------------------|----------------|------------|--|--|--|
| 장유스포츠센터 > 강습수영 > 일반인수영 |                |            |  |  |  |
| 센터                     | 유형             | 분류         |  |  |  |
| 전체                     | 전체             | 전체         |  |  |  |
| 해동이국민체육센터              | 강습수영           | 일반인수영      |  |  |  |
| 장유스포츠센터                | 아쿠아로빅          | 어린이수영      |  |  |  |
| 동부스포츠센터<br>강좌명         |                |            |  |  |  |
| 요일선택 월 화 수 목 금 토       | 일 전체 🗸         | 강사명        |  |  |  |
|                        |                | 신 초기화 🔎 조회 |  |  |  |
| 센터                     | - 유형 - 분류 선택 : | 후 조회 클릭    |  |  |  |

Step 4

온라인 응모방법

|    |                              | 접수진  | ]행    |                | 접수종료       |                        |       |                |       |
|----|------------------------------|------|-------|----------------|------------|------------------------|-------|----------------|-------|
| 번호 | 센터                           | 유형   | 분류    | 강좌명            |            | 요일/시간                  | 정원(명) | 대상             | 신청    |
| 14 | 장유스포츠센터                      | 강습수영 | 일반인수영 | 추첨_06시 [마스터]   |            | 월화수목금<br>06:00 ~ 06:50 | 35    | 청소단의상          | 접수하기  |
| 13 | 장유스포츠센터                      | 강습수영 | 일반인수영 | 추첨_06시 [상급]    |            | 월화수목금<br>06:00 ~ 06:50 | 35    | 청소년이상          | 접수하기  |
| 12 | 장유스포츠센터                      | 강습수영 | 일반인수영 | 추첨_06시 [중급] 교정 |            | 월화수목금<br>06:00 ~ 06:50 | 35    | 청소년이상          | 접수하기  |
| 11 | 장유스포츠센터                      | 강습수영 | 일반인수영 | 추첨_06시 [초급-배영] | 배영진도       | 월화수목금<br>06:00 ~ 06:50 | 10    | 청소년이상          | 접수하기  |
| 10 | 장유스포츠센터                      | 강습수영 | 일반인수영 | 추첨_06시 [초급-자유형 | 령] 수영처음하시… | 월화수목금<br>06:00 ~ 06:50 | 10    | 청소년이상          | 접수하기  |
| 9  | 장유스포츠센터                      | 강습수영 | 일반인수영 | 추첨_06시 [초급-접영] | 접영진도       | 월화수목금<br>06:00 ~ 06:50 | 5     | 청소년이상          | 접수하기  |
| 8  | 장유스포츠센터                      | 강습수영 | 일반인수영 | 추첨_06시 [초급-평영] | 평영진도       | 월화수목금<br>06:00 ~ 06:50 | 5     | 청소년이상          | 접수하기  |
|    | 진도표를 참조하여 본인 실력에 맞는 강습반 접수하기 |      |       |                |            |                        |       |                |       |
| 주의 | ) 진도표                        | 영법,  | 턴.스타  | 트, 운동량,        | 경력 등       | - 모든 조                 | 5건 민  | <u>년</u> 족 시 응 | 응모 가능 |

| Step 5    |                            |          |          | 2        | 라인      | ┃응모'  | 방법         |
|-----------|----------------------------|----------|----------|----------|---------|-------|------------|
|           |                            |          |          | ·강사명     | 미지정     |       |            |
|           |                            |          |          | ·접수방식    | 대기접     | 수(추첨) |            |
| 수강신청 기간입  | 니다. [2024-06-05 ~ 2024-06- | 05]      |          | ·신청인원/정원 | 0 / 35  |       |            |
|           |                            |          | <i></i>  |          |         |       |            |
| > 수강기간 선택 | ł                          |          |          |          |         |       |            |
| 선택        | 상품명                        |          |          | 개월 수     |         |       | 수강료        |
| ۲         | 주5회_성인[17                  | H월]      |          | 1개월      |         |       | 67,200원    |
| ۲         | 주5회_청소년[1                  | 개월]      |          | 1개월      |         |       | 57,600원    |
| ۲         | 주5회_경로[17                  | H월]      |          | 1개월      | 48,000원 |       | 48,000원    |
|           |                            |          |          |          |         |       |            |
| > 실수강자 선택 | 4                          |          |          |          |         |       |            |
| 선택        | 접수가능 여부                    | 수강자명     |          | 구분       |         | 거주지구분 | 생년월일       |
| ۲         | 신청가능                       | 0]       |          | 본인       |         |       | 1000 01 30 |
|           |                            |          |          |          |         |       |            |
|           |                            | ⇒∟       | 수강신청     | 목록으로     |         |       |            |
|           |                            |          |          |          |         |       |            |
|           | 人口                         | パーコレント み | ㅓ태 ㅎ     | : ㅅ가시코   | 티 크     | 리~    |            |
|           | т с                        | 기간 1     | <u> </u> | - TOÜC   |         |       |            |

| Ste | Step 6 |        |            |              | 온2                   | 원 <del>옹</del> | 모방법    |            |       |  |
|-----|--------|--------|------------|--------------|----------------------|----------------|--------|------------|-------|--|
| ń   | 마이퍼    | 이지     | <b>~</b> † | 강내역          | •                    |                |        |            |       |  |
|     |        |        |            | 수            | 강내역                  |                |        |            |       |  |
|     |        | 수강신청현황 | 황          | <b></b>      | 수강이력현황               |                |        | 환불현황       |       |  |
| 번호  | 선택     | 상태     | 접수센터       | 강좌명          | 교육시간                 | 수강자            | 수강료(원) | 접수일자       | 상세보기  |  |
| 10  | 4      | 추첨대기   | 장유스포츠센터    | 추첨_06시 [마스터] | 월화수목금<br>06:00~06:50 | oj             | 67,200 | 2024-06-05 | 상세보기  |  |
|     | 이페이    | 지 -    | 수강신청       | J현황 - 상      | 태 추첨[                | 내기 흑           | 확인 및   | 상세보        | 기 클릭~ |  |

| Step 7 |         |             |        | 온라인 중모명                        |                     |  |  |  |
|--------|---------|-------------|--------|--------------------------------|---------------------|--|--|--|
| 수강내역   |         |             |        |                                |                     |  |  |  |
|        |         |             |        | 접수방식 : 대기접                     | 수(추첨) / 접수상태 : 추첨대기 |  |  |  |
|        |         |             | -강좌명   | 추첨_06시 [마스터]                   |                     |  |  |  |
|        |         |             | ·운영센터  | 장유스포츠센터                        |                     |  |  |  |
| GHDC   |         | 1711        | ·시간/요일 | 06:00 ~ 06:50 / 월화수목금          |                     |  |  |  |
|        | 김애시노시개발 | 불공사         | ·교육대상  | 청소년이상                          |                     |  |  |  |
|        |         |             | ·수강기간  | 2024-07-01~2024-07-31 (1개월)    |                     |  |  |  |
|        |         |             | ·수강료   | 67,200원                        |                     |  |  |  |
|        |         |             |        |                                |                     |  |  |  |
| > 실수강자 |         |             |        |                                |                     |  |  |  |
| 상태     | 수강자명    | 가족관계        | 성별     | 생년월일                           | 접수일자                |  |  |  |
| 추첨대기   | 0]      | 본인          | 남자     | 1000 01 00                     | 2024-06-05          |  |  |  |
| M1.    |         |             |        | r i                            |                     |  |  |  |
| Step 1 |         |             |        | 신청취소 방                         | 법                   |  |  |  |
|        |         | 수경          | 상내역    |                                |                     |  |  |  |
|        |         |             |        | 접수방식 : 대기접수                    | ≻(추첨) / 접수상태 : 추첨대기 |  |  |  |
|        |         |             | ·강좌명   | 추첨_06시 [초급-자유형] 수              | 영처음하시는 분            |  |  |  |
|        |         |             | ·운영센터  | 장유스포츠센터                        | i.                  |  |  |  |
| GHDC   | 김해시도시개별 | <b>날</b> 공사 | ·교육대상  | 06.00 ~ 06.50 / 철와수목금<br>청소년이상 |                     |  |  |  |
|        |         |             | ·수강기간  | 2024-07-01~2024-07-31 (        | 1개월)                |  |  |  |
|        |         |             | ·수강료   | 48,000원                        |                     |  |  |  |
| L      |         |             |        |                                |                     |  |  |  |
| > 실수강자 |         |             |        |                                |                     |  |  |  |
| 상태     | 수강자명    | 가족관계        | 성별     | 생년월일                           | 접수일자                |  |  |  |
| 추첨대기   | 0]      | 본인          | 남자     | 1050 00 00                     | 2024-06-06          |  |  |  |
|        |         | 목록으로        | 신청취소   | ] <                            |                     |  |  |  |
| 마이페이지  | - 수강신청  | J현황 - 상세    | 보기 - 수 | 강내역에서 신형                       | 청취소 클릭~             |  |  |  |

| Step 2   |        |         | 신청취소 병                      | 出                    |  |
|----------|--------|---------|-----------------------------|----------------------|--|
|          | 수경     | 강내역     |                             |                      |  |
|          |        |         | 접수방식 : 대기                   | 접수(추첨) / 접수상태 : 신청취소 |  |
|          |        | ·강좌명    | 추첨_06시 [초급-자유형]             | 수영처음하시는 분            |  |
|          |        | ·운영센터   | 장유스포츠센터                     |                      |  |
| GHDC     | - 1.12 | ·시간/요일  | 06:00 ~ 06:50 / 월화수号        | 옥금                   |  |
| 김해시도시개발공 | 공사     | ·교육대상   | 청소년이상                       |                      |  |
|          |        | ·수강기간   | 2024-07-01~2024-07-31 (1개월) |                      |  |
|          |        | ·수강료    | 48,000원                     |                      |  |
|          |        |         |                             |                      |  |
| > 실수강자   |        |         |                             |                      |  |
| 상태 수강자명  | 가족관계   | 성별      | 생년월일                        | 접수일자                 |  |
| 신청취소 이   | 본인     | 남자      | 1050 00 00                  | 2024-06-06           |  |
|          |        |         |                             |                      |  |
|          | 목      | 목으로     |                             |                      |  |
| 人 つけ 川 〇 | 회에서 시초 | 허지 / 사대 | 비 하이키기                      |                      |  |
| 두경내의     | :에서 신승 | 3기가 있[  | 계 확인야기                      |                      |  |

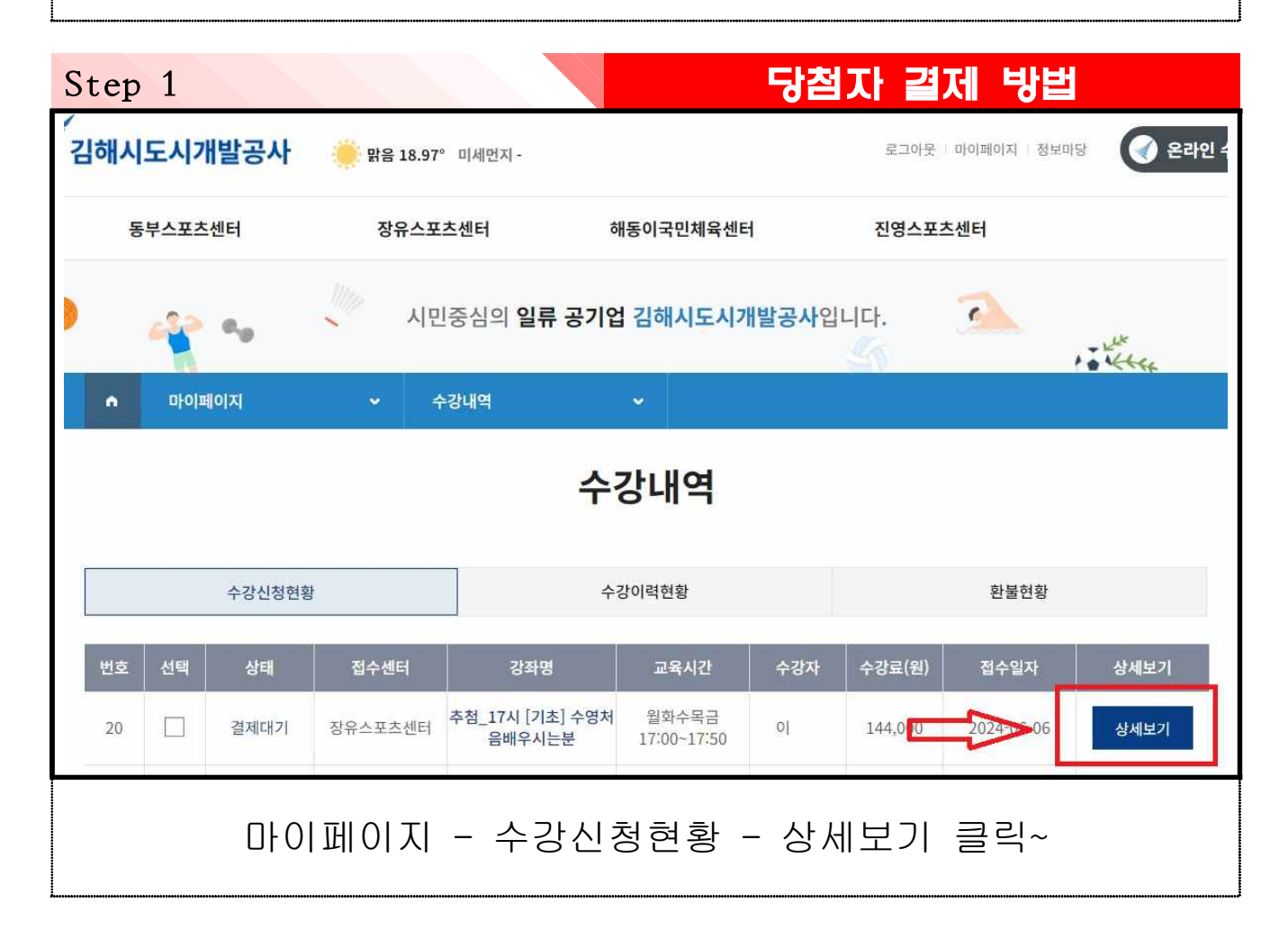

| S | tep 2            |           |      | C      | 당첨자 결제              | 방법         |
|---|------------------|-----------|------|--------|---------------------|------------|
|   |                  |           |      | ·강좌명   | 추첨_17시 [기초] 수영치     | 허음배우시는분    |
|   |                  |           |      | ·운영센터  | 장유스포츠센터             |            |
|   | GHDC             | /         |      | ·시간/요일 | 17:00 ~ 17:50 / 월화수 | 목금         |
|   |                  | 김해시도시개발   | 공사   | ·교육대상  | 초등학생                |            |
|   |                  |           |      | ·수강기간  | 2024-07-01~2024-09- | 30 (3개월)   |
|   |                  |           |      | ·수강료   | 144,000원            |            |
|   |                  |           |      |        |                     |            |
|   | > 실수강자           |           |      |        |                     |            |
|   | 상태               | 수강자명      | 가족관계 | 성별     | 생년월일                | 접수일자       |
|   | 결제대기             | 0         | 본인   | 남자     | ~~~ ~~ ~~           | 2024-06-06 |
|   | > 할인내역           |           |      |        |                     |            |
|   | 할                | 인구분       |      | 할인를    |                     | 할인금액       |
|   | 다자녀할인            | (미성년2 이상) |      | 50%    |                     | 72,000원    |
|   |                  | 합계        |      | 50.0%  |                     | 72,000원    |
|   | 목록으로 신청취소 결제하기   |           |      |        |                     |            |
|   | 금액 확인 후 결제하기 클릭~ |           |      |        |                     |            |

## 당첨자 결제 방법

| 할인                                                    | 나유 할                                              | 인율               | 방문 중빙서류                         | 할인대상자              | 비고    |
|-------------------------------------------------------|---------------------------------------------------|------------------|---------------------------------|--------------------|-------|
| 국가유공자(본인)                                             |                                                   | 50%              | 중빙서류                            |                    |       |
| 등록장애인(본인)                                             |                                                   | 50%              | 증빙서류                            | 본인                 |       |
| 기초생활수급자                                               |                                                   | 70%              | 확인증                             | 본인                 |       |
| 차상*                                                   | 위계층 5                                             | 50%              | 증빙서류                            | 본인                 |       |
| 한부                                                    | 모가정 5                                             | 50%              | 증빙서류                            | 본인 및 자녀            |       |
| 경제저너                                                  |                                                   |                  |                                 |                    |       |
| 결제정보                                                  |                                                   |                  |                                 |                    |       |
| 결제정보<br><sup>결제방법</sup>                               | <ul> <li>신용카드</li> </ul>                          |                  |                                 |                    |       |
| 결제정보<br><sup>결제방법</sup><br>E-mail                     | • 신용카드                                            |                  |                                 |                    |       |
| <b>결제정보</b><br><sup>결제방법</sup><br>E-mail<br>휴대진화번호    | <ul> <li>● 신용카드</li> <li>010-3877-5333</li> </ul> |                  |                                 |                    |       |
| 결제정보           결제방법           E-mail           휴대전화번호 | 신용카드     010-3877-5333 입력받는 것은 고객님의 결제성공 내역을      | 출 E-MAIL 5<br>취소 | E는 SMS 로 알려드리기 위<br><b>결제신청</b> | 황이오니 반드시 기입하시기 바랍니 | -JCł. |

Step 3

| Step 4                           | 당첨자 결제 방법                                               |
|----------------------------------|---------------------------------------------------------|
|                                  | <b>약관동의</b> > 카드선택/인증 > 정보확인 > 결제완료                     |
| Easy PAY                         | 신용카드 약관동의                                               |
| <br>판매자                          | □ 전자결제 서비스 이용약관에 모두 동의합니다.                              |
| 김해시도시개발공사                        | □ 전자금융거래 기본약관 상세보기 > ✓                                  |
| 상품명<br>추정 17시 [기초] 수영처음<br>배구지는분 | □ 개인정보의 수집 및 이용에 대한 동의 🛛 상세보기 > ✓                       |
| 걸세금액<br>72,000 원                 | □ 개인정보의 제3자 제공 동의 상세보기 > ∨                              |
| 서비스 기간<br>해당없음                   | □ 개인정보의 처리위탁 동의 			 상세보기 > 			 ✓                        |
| 고객센터 1644-2004<br>English 中文 日本語 | 취소 다음<br>KICC Copyright©2017 KICC. All rights reserved. |
| 결제                               | 순서에 따라 결제 완료하기                                          |